Per importare in un corso delle risorse provenienti da un altro corso, Discere dà la possibilità di farlo in modo piuttosto semplice.

La prima cosa da fare, sempre, è attivare la "modalità modifica" che si trova in basso a destra.

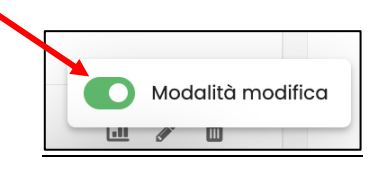

Entrare nel nuovo corso e aprire la colonna di destra, qualora si trovi chiusa, cliccando sull'icona.

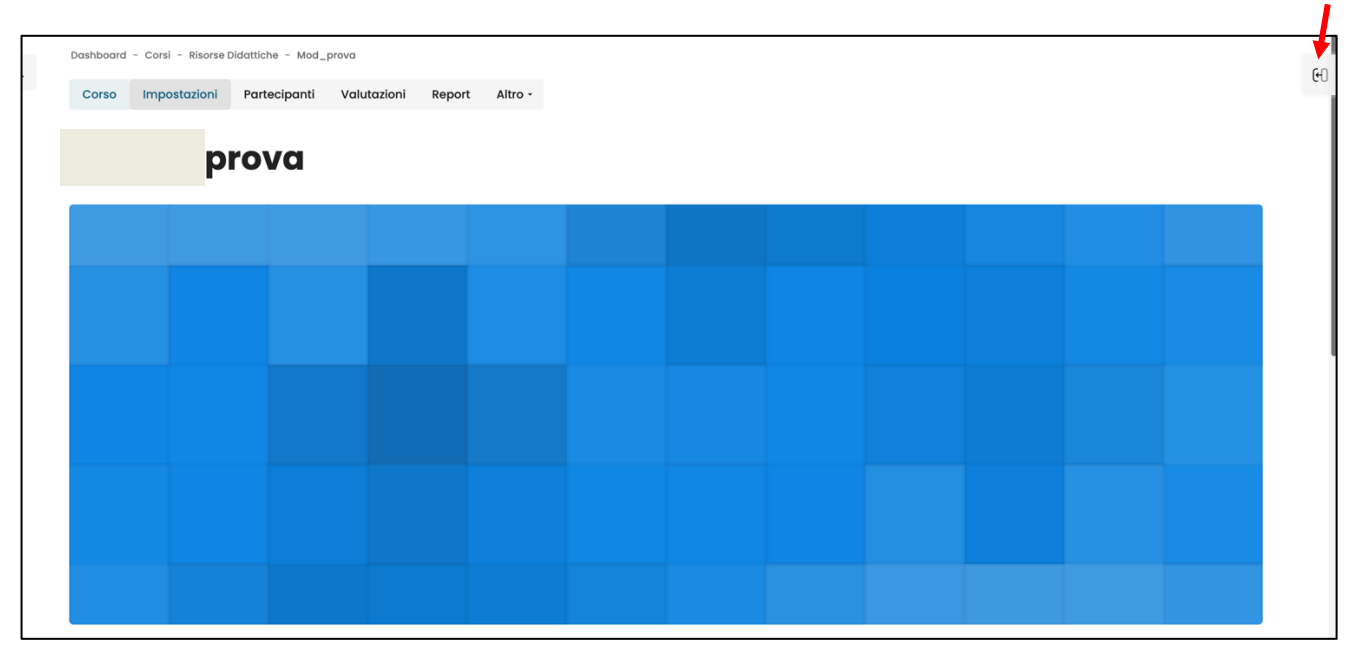

## Cliccare su "Importa" per importare elementi da un altro corso

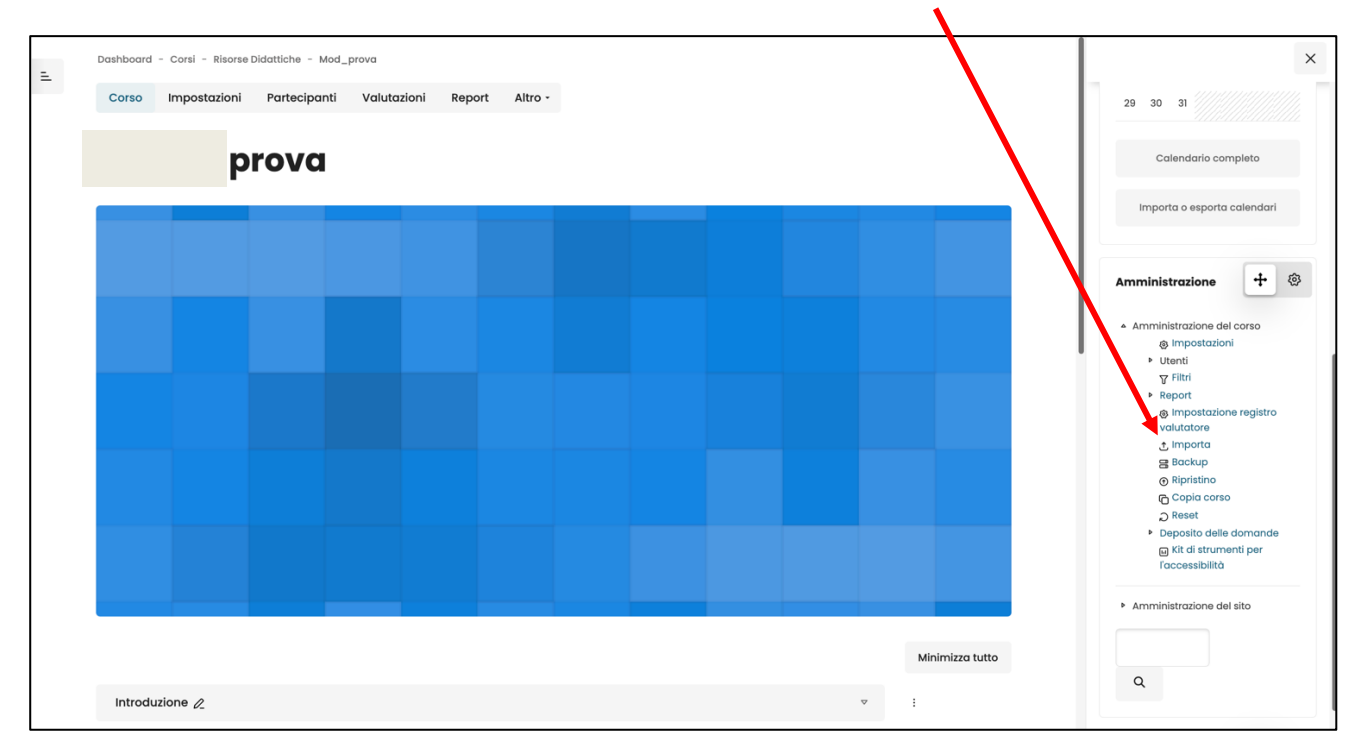

Indicare il corso dal quale copiare i file cliccando sul punto bianco corrispondente. Se il corso non compare nell'elenco, scrivere il nome del corso nel campo "cerca corsi" in basso e cliccare "cerca". Alla fine cliccare "Continua"

| 0         | S562                        | Cura e pastorale degli infermi. Mistagogia del rito | Cura e pastorale degli infermi. Mistagogia del rito |  |  |  |
|-----------|-----------------------------|-----------------------------------------------------|-----------------------------------------------------|--|--|--|
| 0 🔶       | N701                        | Il caso Galileo e la condenna al copernicanesimo    |                                                     |  |  |  |
| 0         | N011                        | Corso di archeologia a Gerusalemme                  |                                                     |  |  |  |
| 0         | L132                        | ta teologia del libro della natura                  |                                                     |  |  |  |
| 0         | 1502                        | S. Francesco di Sales: un'introduzione              |                                                     |  |  |  |
| La ricerc | a ha prodotto tropperisulta | ati. Prova a restringere la ricerca.                |                                                     |  |  |  |
| Cerca     | corsi Cerca                 |                                                     |                                                     |  |  |  |
| Contin    |                             |                                                     |                                                     |  |  |  |
| Continu   | uu .                        |                                                     |                                                     |  |  |  |

Nella pagina che si aprirà, andare avanti senza toccare nulla

| elta corso © Pontificia Università della San                                                        | a Croce - 2024. All rights reserved. 2. Impostazioni niziali e Pontificia Università della Santa Croce - 2024. All rights reserved. 3. Impostazioni schema e Pontificia | a           |
|----------------------------------------------------------------------------------------------------|----------------------------------------------------------------------------------------------------|-------------|
| rsità della Santa Croce - 2024. All rights resi<br>a reserved. 6. Fine<br>Impostazioni importazione | rved. 4. VefriiCa e conterma © Pontificia Università della Santa Croce - 2024. All rights reserved. 5. ESegUi Importazione © Pontificia Università della Santa Croce    | - 2024. All |
|                                                                                                    | 🔘 Includi sovrascrittura dei privilegi                                                                                                    |             |
|                                                                                                    | Includi attività e risorse                                                                                                    |             |
|                                                                                                    | Includi blocchi                                                                                                    |             |
|                                                                                                    | Includi i file                                                                                                    |             |
|                                                                                                    | Includi filtri                                                                                                    |             |
|                                                                                                    | Includi eventi del calendario                                                                                                    |             |
|                                                                                                    | Includi deposito delle domande                                                                                                    |             |
|                                                                                                    | Includi gruppi e raggruppamenti                                                                                                    |             |
|                                                                                                    | Includi campi personalizzati                                                                                                    |             |
|                                                                                                    | Includi il deposito dei contenuti                                                                                                    |             |
|                                                                                                    | Includi file legacy del corso                                                                                                    |             |
|                                                                                                    |                                                                                                    |             |

A questo punto Discere ci mostrerà i contenuti <u>del corso dal quale copiare i file.</u> Discere mostrerà le sezioni (o Argomenti): Avvisi, Sussidi Didattici, ecc., con i rispettivi file al di sotto. Di default tutte le voci risultano selezionate (su tutte c'è il tasto verde attivo). Per copiare solo ciò che vogliamo, occorre **disabilitare i file (o le intere sezioni) che non si vogliono importare** (basta cliccare sui tasti verdi che diventeranno grigi).

Discere copierà nel nuovo corso solo ciò che avrà il tasto verde attivo.

| 💽 Area di testo e media 🧷 |
|---------------------------|
| BLOOM ETICHETTE W         |
| Bloom O                   |
|                           |
|                           |
|                           |
| Sussidi Didattici         |
|                           |
|                           |
| 💽 Video Lezione prova 🂽   |
|                           |
| Indietro Annulla Avanti   |

Nell'esempio, per copiare nel nuovo corso la "video Lezione di prova" sono state disabilitate tutte le voci tranne "Argomento 3" e "Video Lezione prova". Discere dunque, importerà nel nuovo corso solo questo contenuto. Cliccare "Avanti".

| prova 5 😡                 |  |
|---------------------------|--|
| 💽 proviamo 😡              |  |
| proviamo2 💖               |  |
| 💽 Area di testo e media 🧷 |  |
| BLOOM ETICHETTE 😒         |  |
| Bloom 🖸                   |  |
|                           |  |
| O Avvisi                  |  |
|                           |  |
| Sussidi Didertici         |  |
| Arromento 3               |  |
|                           |  |
|                           |  |
|                           |  |
| Indietro Annulla Avanti   |  |

Discere ci chiederà di confermare l'importazione. Cliccare su "Esegui importazione"

| Bloom 🧭 🗙 🖨                                 |                                      |
|---------------------------------------------|--------------------------------------|
| Avvisi 🗙                                    |                                      |
| Sussidi Didattici 🗙                         |                                      |
| Argomento 3 🗸<br>Video Lezione<br>prova 🕞 🗸 |                                      |
|                                             |                                      |
|                                             | Indietro Annulla Esegui importazione |

Un messaggio ci avviserà che il contenuto è stato importato. Cliccare su "Continua"\_

| Corso Ir          | npostazioni           | Partecipanti            | Valutazioni             | Report            | Altro -          |
|-------------------|-----------------------|-------------------------|-------------------------|-------------------|------------------|
|                   |                       |                         |                         |                   |                  |
|                   | p                     | rova                    |                         |                   |                  |
|                   |                       |                         |                         |                   |                  |
| Importa           | \$                    |                         |                         |                   |                  |
| 1. Scelta corso © | Pontificia Università | della Santa Croce - 202 | 4. All rights reserved. | 2. Impostazio     | ni iniziali © Po |
| reserved. 6. Fine | 2024. All rights rese | rved. 4. Vernica e cor  |                         | niversita della s | anta Croce - 2   |
| Importazion       | ne completato         | a. Fai click sul pul    | sante Continua          | per ritorna       | re al corso      |
|                   |                       |                         |                         |                   |                  |
|                   |                       |                         |                         |                   |                  |

Si aprirà la pagina del nuovo corso con il contenuto importato correttamente. Nel nostro caso la nuova sezione "Argomento 3" con il video all'interno della sezione.

1

| Argomento 3 🖉                                   | ▽ : |  |
|-------------------------------------------------|-----|--|
| Kaltura Video Resource<br>Video Lezione prova 2 | ÷   |  |
| + Aggiungi un'attività o una risorsa            |     |  |
| Aggiungi argomento                              |     |  |
|                                                 |     |  |

La procedura ha permesso di rendere disponibile una copia del contenuto richiesto lasciando il materiale originale nel corso d'origine, senza spostarlo o cancellarlo.